## 新規設定

\*このメールソフトは、IMAPご利用ください。サーバーにメールのコピーが残ります。

サーバーにあるメールを消す場合は、のウェブメールにて削除してください。https://webmail.infonia.net/

※②の画面が表示しない場合「受信トレイ」クリックします。 ① Outlookをタップします。 受信トレイ 優先その他 IMAP ≥ メール アカウントの追加 Outlook, Gmail, Exchange, iClou 「アカウントの追加」をクリックしてください。 + 新しいアカウントの作成 9 ③の画面が表示します ▶ 送信済み 前 削除済み ② 「アカウントを追加してください」をタップします。 ③ メールアドレスを入力し、「続行」をタップしてください。 ፻፦ ወ⊧ ≑€‡₫ ₫78% 🖪 🕩 🕈 🖘 🖬 🖬 79%  $\leftarrow$ ••• ⑦ アカウントの追加 y! G メールを入力してください G GOOGLE アカウントを追加 プライバシーおよび使用条件 Outlook へようこそ メール、連絡先、ファイ ル、予定表をすべて表示。 アカウントを追加してください 新規アカウントを作成 • • (4) 「手動でアカウントを設定」と表示します。タップしてください。 ⑤ 「IMAP」をタップしてください。 ፼: @ \$€;⊿192% **₽**: • • • • • • **1**81% アカウントの種類を選択 アカウントの追加 ••• (?)  $\leftarrow$ Microsoft 0 0 E 0 Microsoft 365 Outlook Exchange G V. その他 -ルを入力してください **y**! G 手動でアカウントを設定 Yahoo iCloud Google G GOOGLE アカウントを追加 詳細 プライバシーおよび使用条件  $\sim$  $\square$ POP3 IMAP

## ⑥ 設定画面が表示します。

| ←           | IMAP に接続                                    | ⑦ ✓                        |
|-------------|---------------------------------------------|----------------------------|
| x-)         | L7FLス                                       |                            |
|             | 000.00                                      |                            |
| 表示行         | 名 (例: Mike Rosoft)                          |                            |
| 00          | /00                                         |                            |
| 説明 (<br>〇〇  | (例: 職場)<br>) 〇〇                             |                            |
|             |                                             |                            |
| IMAP        | 受信メールサーバー                                   |                            |
| імар<br>рор | ホスト名 (例: imap.domain.com)<br>o3.infonia.net | ポート (例: 443)<br><b>993</b> |
| ーセキ         | テュリティの種類                                    |                            |
| SS          | L/TLS                                       | *                          |
| IMAP        | ユーザー名 (例: mike.rosoft)                      |                            |
|             |                                             |                            |
| IMAR        | のパフワード                                      |                            |
|             | ••••                                        | X                          |
|             |                                             | <u>`</u>                   |
| SMTP        | 送信メールサーバー                                   |                            |
| SMTP        | ・ホスト名 (例: smtp.domain.com:p                 | . ポート (例: 443)             |
| pos         | st.infonia.net                              | 465                        |
| ーセキ         | Fュリティの種類                                    |                            |
| SS          | L/TLS                                       | *                          |
| SMTP        | マニーザー名 (例: mike.rosoft)                     |                            |
|             |                                             |                            |
| SMTP        | のパスワード                                      |                            |
|             |                                             | X                          |
|             |                                             |                            |
| 詳細語         | 設定                                          |                            |
|             |                                             |                            |

⑦ 「別のアカウント追加」の画面が表示dします。「後で」をクリックし設定完了です。

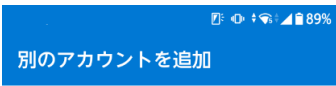

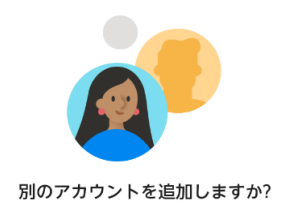

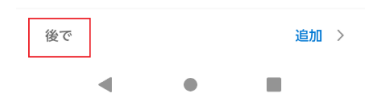

## ⑥「アカウントを追加しました」表示します。

アカウントを追加しました

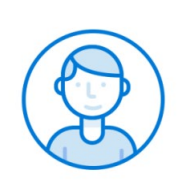

別のアカウントを今すぐ追加し ますか?

以上で設止元」で9。

\*このメールソフトは、IMAPご利用ください。 サーバーにメールのコピーが残ります。

サーバーにあるメールを消す場合は、のウェブメールにて削除してください。 https://webmail.infonia.net/